## BEM AWARDS – USER MANUAL

FOR SECONDER ONLY

# SYSTEM OVERVIEW

### FLOW CHART OVERVIEW

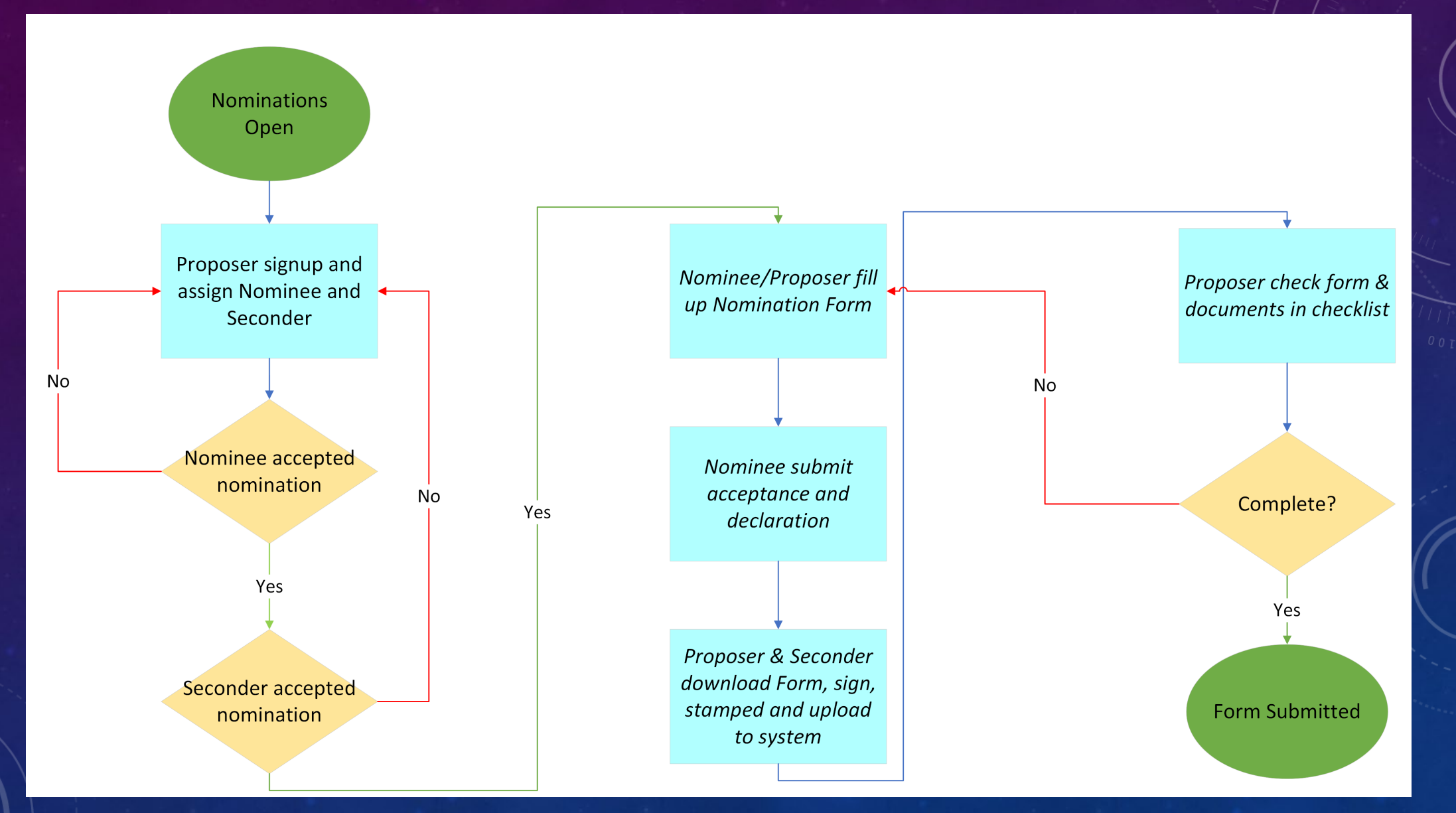

### MENU OVERVIEW

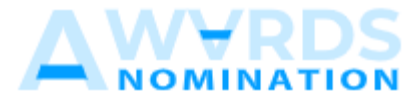

#### DASHBOARD & SUMMARY

Dashboard

Nomination Form

MAIN MENU

A Seconder

PERSONNEL

[→ Logout

| Menu            | Function                                            |
|-----------------|-----------------------------------------------------|
| Dashboard       | Able to view current application status             |
| Nomination Form | Able to view current application form               |
|                 | Able to view, edit and submit Seconder's nomination |
| Seconder        | form                                                |

## STEP 1: SIGNUP

### Anugerah Tokoh Muda Kejuruteraan Negara 2023 - Seconder Invitation

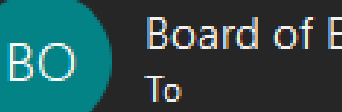

Board of Engineers Malaysia

Attachments

You are selected as seconder for Anugerah Tokoh Muda Kejuruteraan Negara 2023.

To accept this invitation <u>Click here</u> to accept the invitation.

\*\*\*This is an auto generated message, please do not reply. Thank you.

Proposer will assign a Seconder and the Seconder will receive an email like the above Seconder could choose to decline the invitation or accept it by clicking the link

MANUAL – SECONDER ONLY

 $(\odot)$ 

-9:

| Sign in | - BEM | Nomination | × |  |
|---------|-------|------------|---|--|
|         |       |            |   |  |

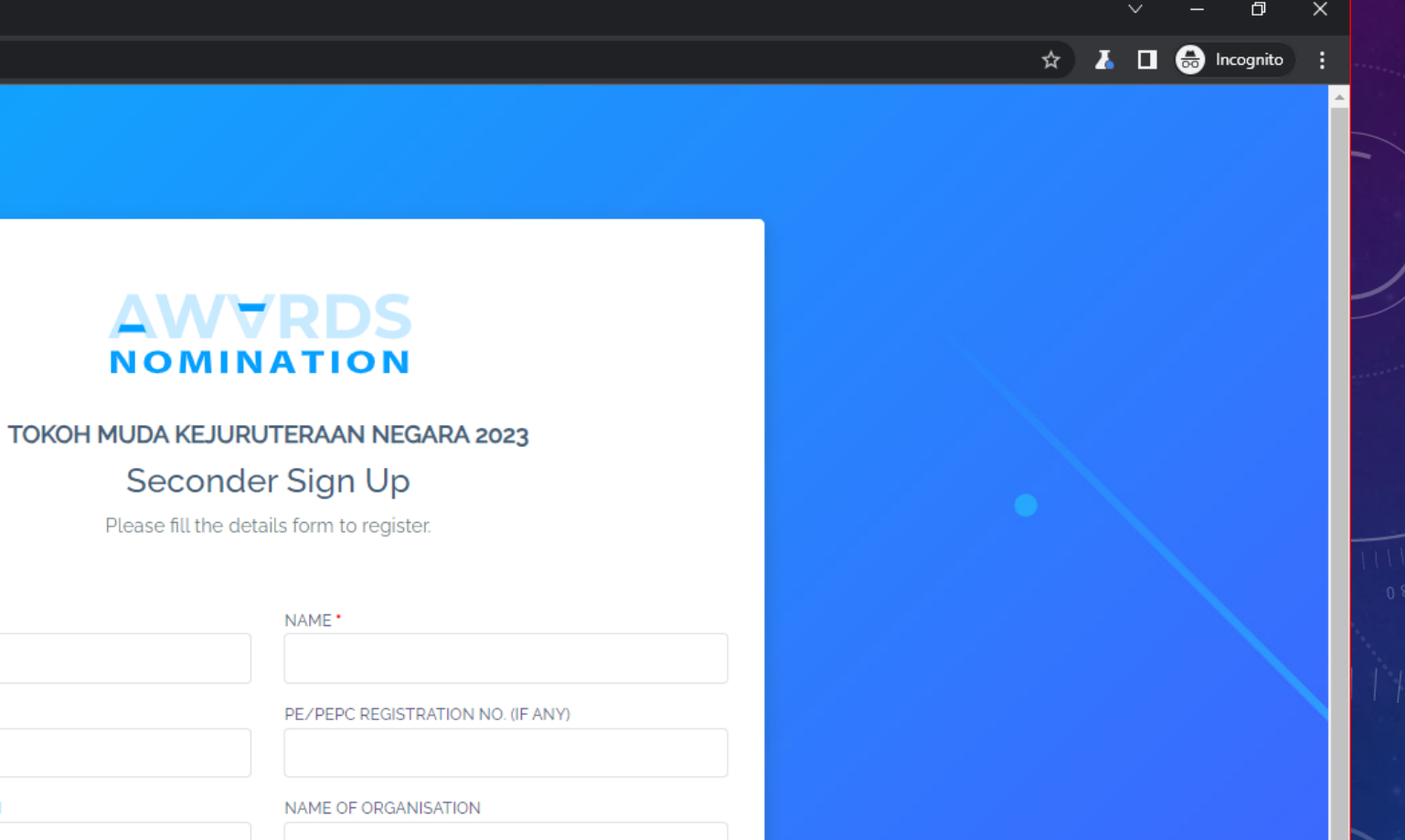

| TITLE                  | NAME *                            |  |
|------------------------|-----------------------------------|--|
| MYKAD NO. •            | PE/PEPC REGISTRATION NO. (IF ANY) |  |
| DESIGNATION/POSITION   | NAME OF ORGANISATION              |  |
| Password •             | Confirm Password                  |  |
| EMAIL •                | MOBILE                            |  |
| Have an account? Login |                                   |  |

The link will direct Seconder to the sign-up page, applicable for Seconder only

MANUAL – SECONDER ONLY

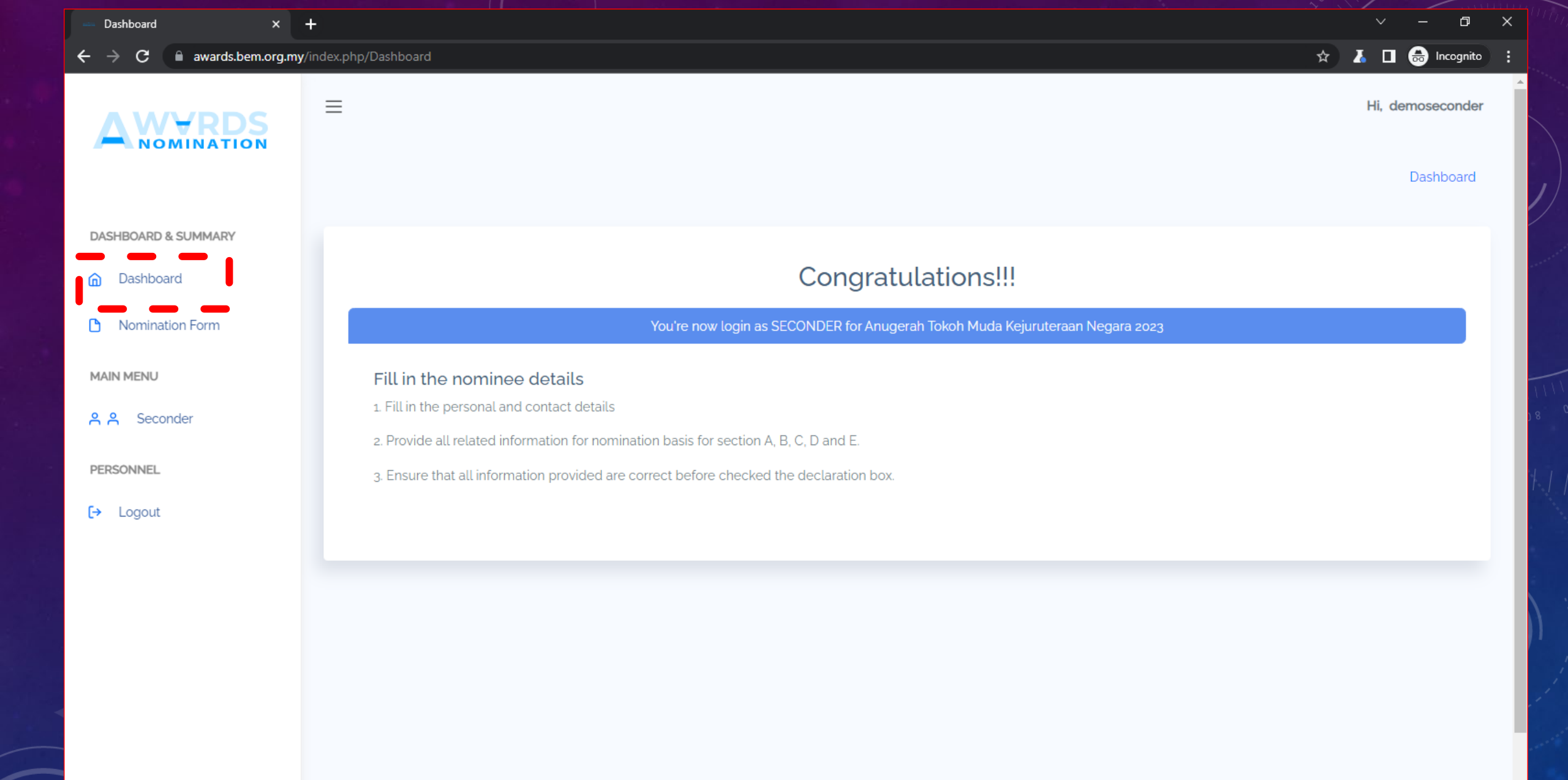

Upon successful sign-up, Seconder could login and be greeted by the page above

MANUAL – SECONDER ONLY

| - D- |       | L  |     |
|------|-------|----|-----|
| 1.17 | a cin | no | 510 |
| _    |       |    | ~   |

←

С awards.bem.org.mv/index . 

|                     | ≡                                                                                                    |                               | Hi, demoseconder |
|---------------------|----------------------------------------------------------------------------------------------------|-------------------------------|------------------|
| DASHBOARD & SUMMARY | NOMINATION FORM<br>This form is for view only. Please click on MAIN M<br>form.<br>***Important note : Nominee shall be below 40 year<br>Personal Details | Dashboard Passport Size Photo |                  |
| MAIN MENU           | Title                                                                                                    |                               |                  |
| 옥 옥 Seconder        | Name of Nominee                                                                                                    | demonominee                   | - NOMINATION     |
| PERSONNEL           | My Kad No.                                                                                                    | demonominee                   |                  |
| [→ Logout           | Date of Birth                                                                                                    | 01/01/2010                    |                  |
|                     | BEM Registration No.                                                                                                    |                               |                  |
|                     | Registration Category                                                                                                    |                               |                  |
|                     |                                                                                                    |                               |                  |
|                     |                                                                                                    |                               |                  |
|                     | Contact Details                                                                                                    |                               |                  |

Seconder could view the nomination form

# STEP 2: SUBMISSION

| Dashboard 🛛 🗙 🕇                                                                             | -                                                        |                                |                      | ~ - o ×             |
|---------------------------------------------------------------------------------------------|----------------------------------------------------------|--------------------------------|----------------------|---------------------|
| $oldsymbol{\leftarrow}  ightarrow \mathbf{C}$ $\widehat{ellsymbol{e}}$ awards.bem.org.my/in | ndex.php/Menu/seconder                                   |                                |                      | 🖈 👗 🗖 🗂 Incognito 🚦 |
|                                                                                             | ≡                                                        |                                |                      | Hi, demoseconder    |
|                                                                                             | DETAILS OF PROPOSER (to be signed by immediate supervise | or)                            |                      |                     |
| DASHBOARD & SUMMARY                                                                         | SECONDER                                                 |                                |                      |                     |
| Dashboard                                                                                   | TITLE                                                    |                                | NAME                 |                     |
| Nomination Form                                                                             |                                                          |                                | demoseconder         |                     |
|                                                                                             | MYKAD NO.                                                | PE/PEPC REGISTRATION NO. (IF A | ANY)                 |                     |
| MAIN MENU                                                                                   | demoseconder                                             |                                |                      |                     |
| <mark>ዳዳ</mark> Seconder                                                                    | DESIGNATION/POSITION                                     |                                | NAME OF ORGANISATION |                     |
| PERSONNEL                                                                                   |                                                          |                                |                      |                     |
|                                                                                             |                                                          |                                |                      | Save Reset          |
| [→ Logout                                                                                   | Download attachment                                      |                                |                      |                     |
|                                                                                             |                                                          |                                |                      |                     |
|                                                                                             | ATTACHMENT                                               |                                |                      |                     |
|                                                                                             | SECONDER DETAILS ATTACHMENT (STAMPED)                    |                                |                      |                     |
|                                                                                             | Choose file No file chosen                               |                                |                      |                     |
|                                                                                             | ATTACHMENT (STAMPED) : Download attachment               |                                |                      |                     |
|                                                                                             | Save Reset                                               |                                |                      |                     |
|                                                                                             | _                                                        |                                |                      |                     |
|                                                                                             |                                                          |                                |                      |                     |

Seconder is required to fill up, download, sign, stamp and upload the stamped documents

## COMPLETE

SECONDER'S ROLE IS COMPLETED ONCE THE STAMPED DOCUMENT IS ATTACHED.